## Henkilöstöedut Epassilla.

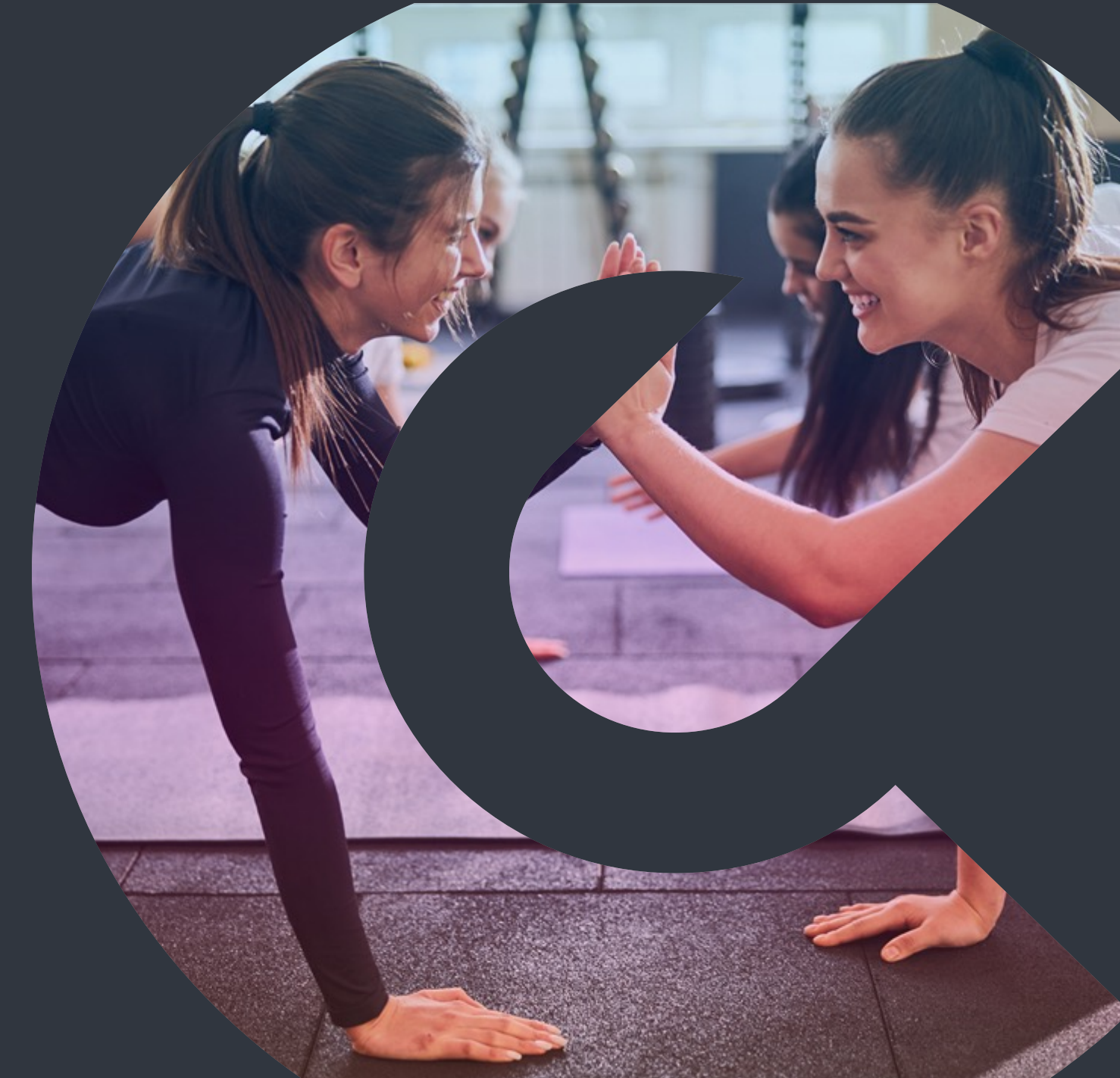

# coassi

### Tervetuloa **Epassiin!**

Epassi perustettiin Suomessa 2007, ja olemme kasvaneet johtavaksi työsuhde-etujen mobiilimaksupalveluksi Suomen lisäksi myös Ruotsissa. Matkamme on kuitenkin vasta alkanut.

Haluamme innostaa ja aktivoida asiakkaitamme uusien kokemusten pariin, niin töissä kuin vapaalla. Avaamme kokonaisen hyvinvointia edistävien palveluiden maailman, johon jokaisen on helppo lähteä hymyillen mukaan.

Seuraavaksi kerromme, miten käytät Epassia.

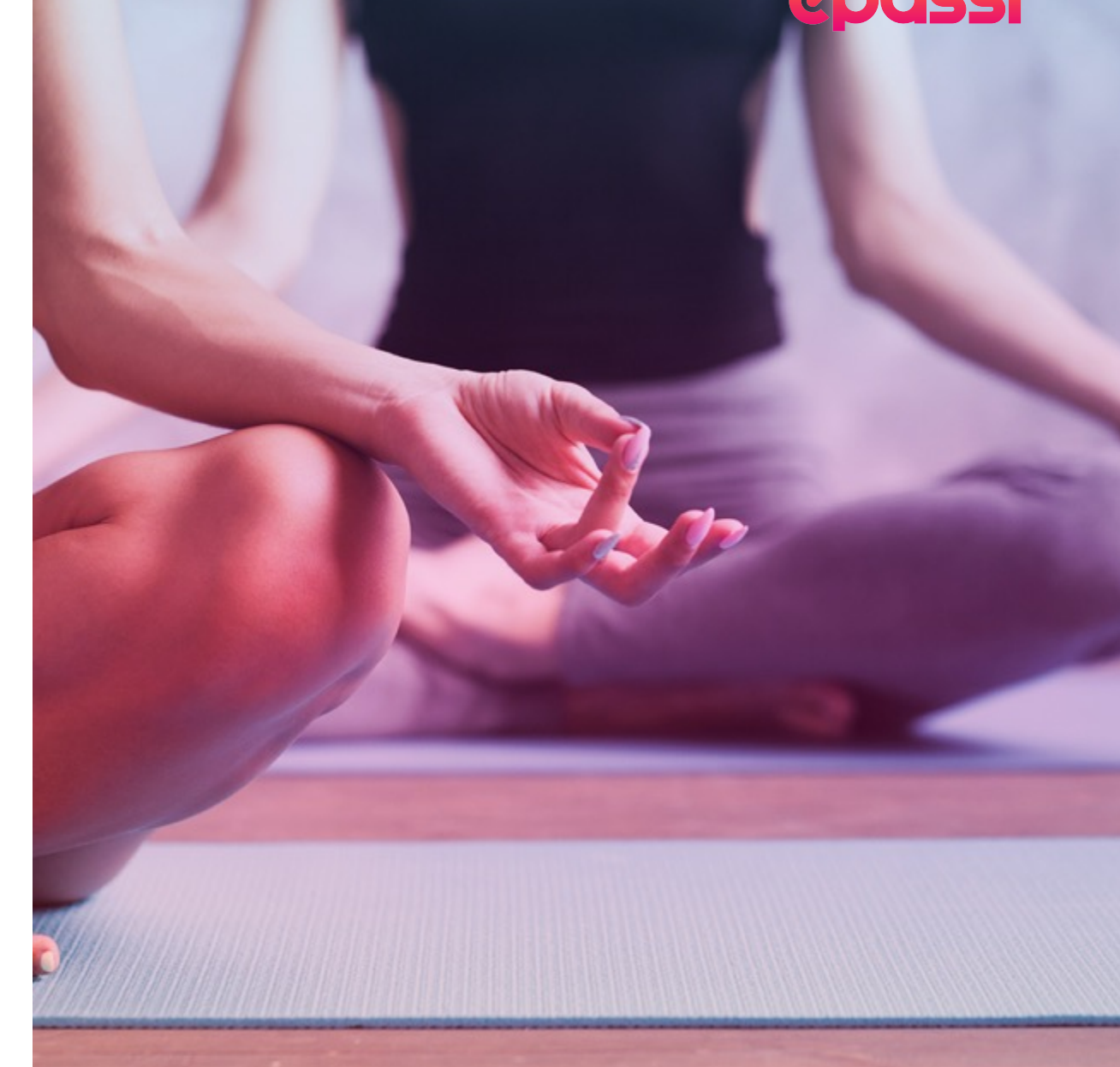

### Yleistä.

- Aloita Epassin käyttö lataamalla ilmainen Epassi-sovellus tai kirjautumalla osoitteessa epassi.fi.
- Osa Epassi-eduista vapautuu käyttöösi vasta, kun maksat työnantajasi valitseman omavastuun lataamalla omaa rahaasi Epassiin.
- Voit käyttää Epassi-etujasi
  - 1. Epassi-sovelluksella käyttöpaikan kassalla
  - 2. Epassi Marketplacessa, henkilöstöetujen verkkokaupassa\*
  - 3. Tietyissä palveluntarjoajien verkkokaupoissa\*
  - 4. Epassin verkkopalvelussa\*
  - 5. Ilmoittamalla puhelinnumerosi käyttöpaikan kassalla.\*

\*Maksutapa ei ole käytössä kaikissa käyttöpaikoissa. Tarkista sallitut maksutavat <u>käyttöpaikkahausta</u>.

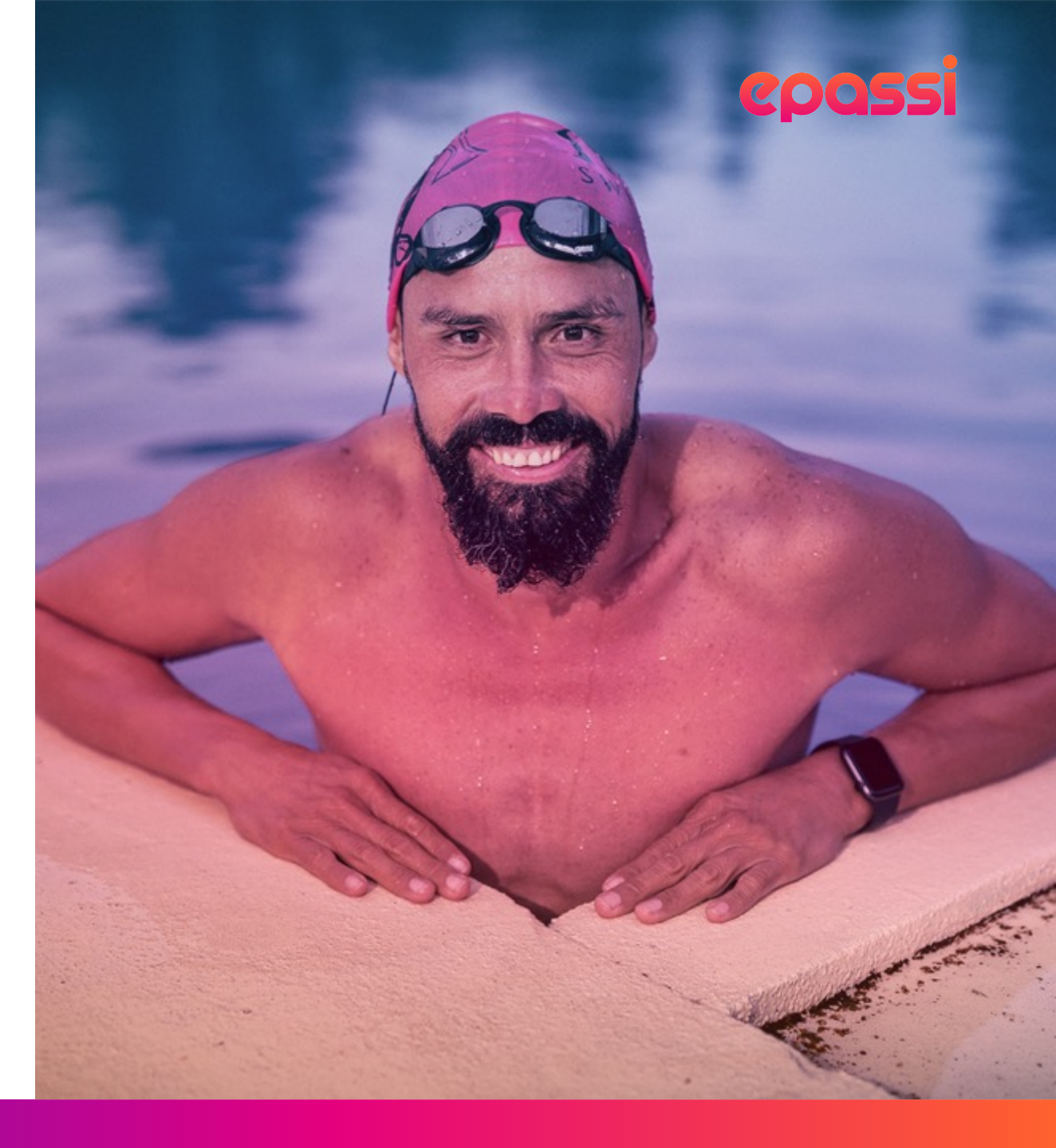

## Epassin **käytön aloittaminen.**

## Lataa Epassi-sovellus sovelluskaupastasi.

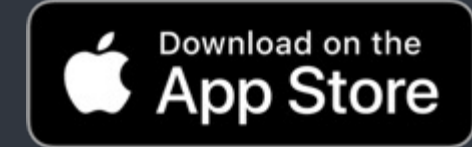

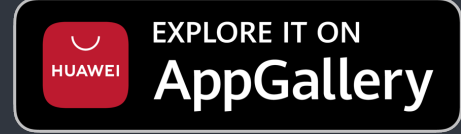

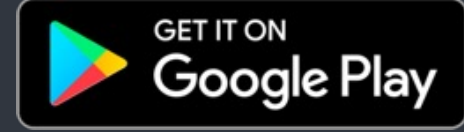

### Kirjaudu työnantajasi **ilmoittamilla tiedoilla.**

Työnantajasi avaa sinulle Epassi-käyttäjätilin puhelinnumerollasi, sähköpostillasi tai molemmilla.

Kirjaudu Epassi-sovellukseen **sillä yhteystiedolla**, **mihin olet saanut aktivointiviestin** Epassilta.

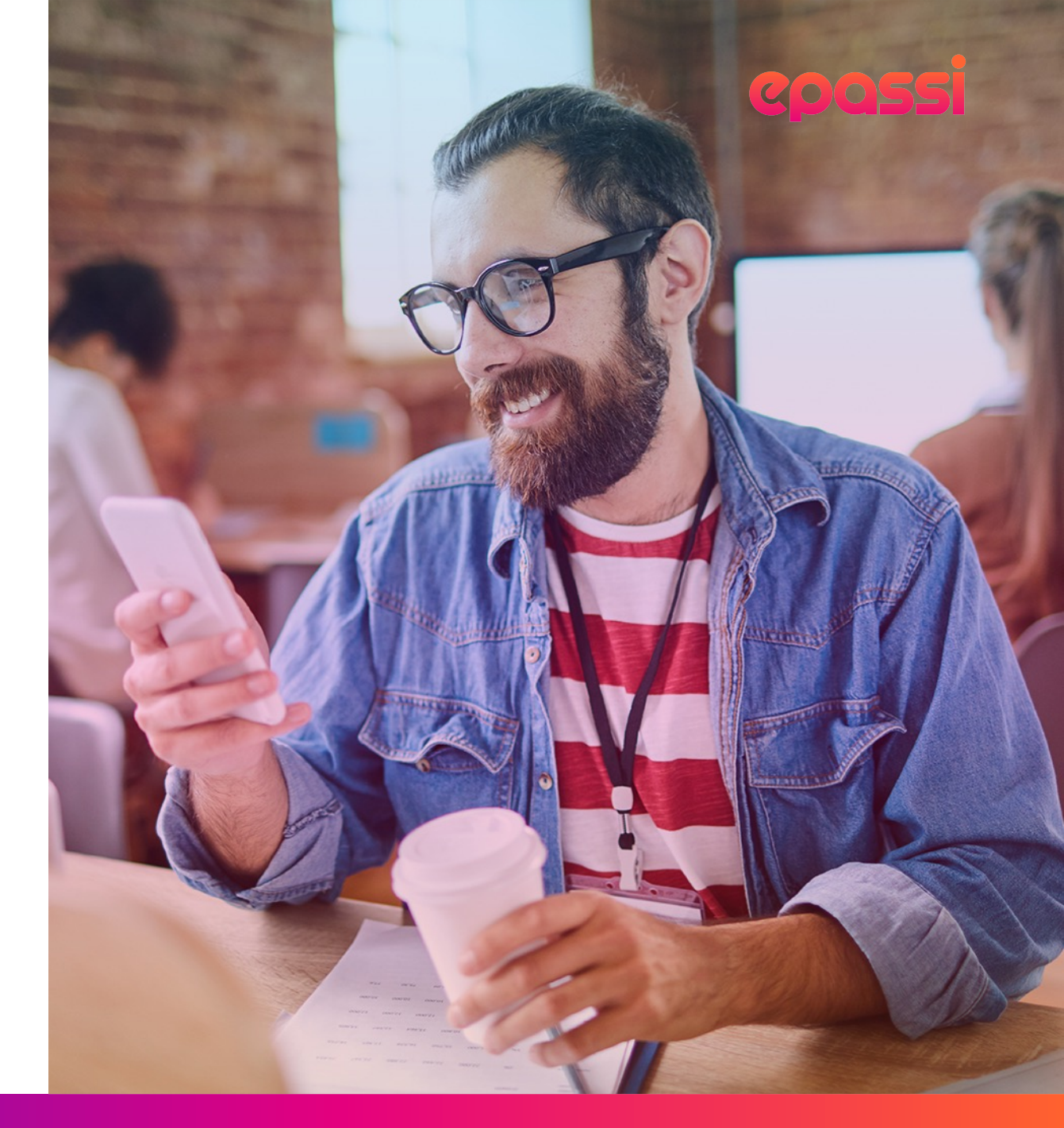

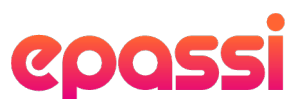

### Lataa Epassi-sovellus ja kirjaudu sisään.

Saat Epassilta aktivointiviestin työnantajasi ilmoittamaan sähköpostiosoitteeseen tai puhelinnumeroon. Viesti sisältää sinulle henkilökohtaisen kutsulinkin, jota sinun tulee käyttää kirjautuessasi sisään ensimmäistä kertaa.

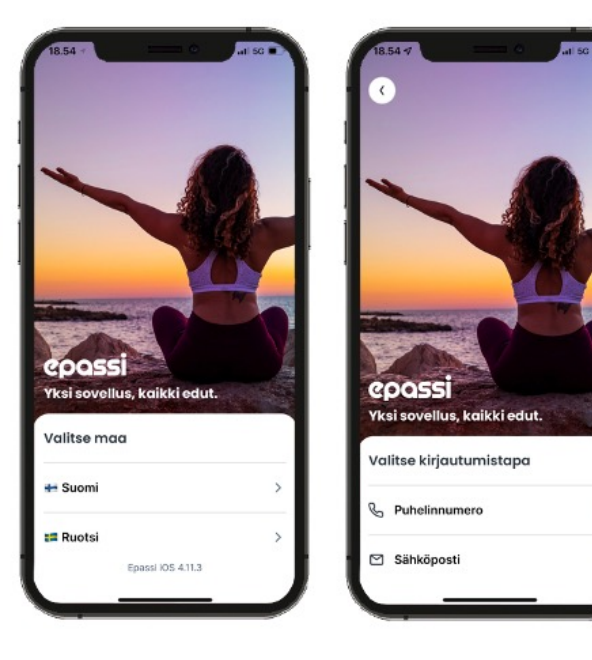

1) Valitse oikea alue ja kirjautumistapa. Käytä kirjautumiseen sitä puhelinnumeroa tai sähköpostiosoitetta, johon aktivointiviesti on tullut.

|            | 3.55           | 9           | -       |        |        |       | 0    | -        | 50   | -            | 4 | 18.55 -7                                    | è.          | . <b>.</b> #1 50 |
|------------|----------------|-------------|---------|--------|--------|-------|------|----------|------|--------------|---|---------------------------------------------|-------------|------------------|
| O YI<br>Sy | p<br>(Si s     | o S<br>iove | Si      | s, kc  | ikk    | ied   | ut.  | si       |      |              |   | Syötä va<br>Vahvistuskood<br>testi@testi.fl | hvistuskood | di<br>Kõpostiin  |
| te         | sti@t<br>jaudu | esti.t      | sslin   | käyttä | len va | hvist | usko | odia, ji | onka |              | I |                                             |             |                  |
| 581        | at säř         | kõpo        | stiisi. | LÄHI   | ETĂ K  | 000   |      |          |      |              | I |                                             |             |                  |
| q          | w              | е           | r       | t      | у      | u     | i    | 0        | р    | å            | ľ | 1                                           | 2<br>ABC    | 3                |
| а          | s              | d           | f       | g      | h      | j     | k    | 1        | ö    | ä            | ľ | 4                                           | 5           | 6                |
| 0          |                | z           | x       | С      | v      | b     | n    | m        |      | $\bigotimes$ |   | 7                                           | 8           | 9                |
|            | 123            |             | ,       | /äli   | I      | 0     | •    | riv      | rima | aihto        | ł |                                             | 0           | 8                |
|            | 9              |             |         |        |        |       |      |          |      | 1            |   |                                             |             | _                |

2) Syöttämällä matkapuhelinnumerosi tai sähköpostiosoitteesi, saat paluuviestinä kertakäyttöisen kirjautumiskoodin, jota käyttämällä pääset kirjautumaan sisään.

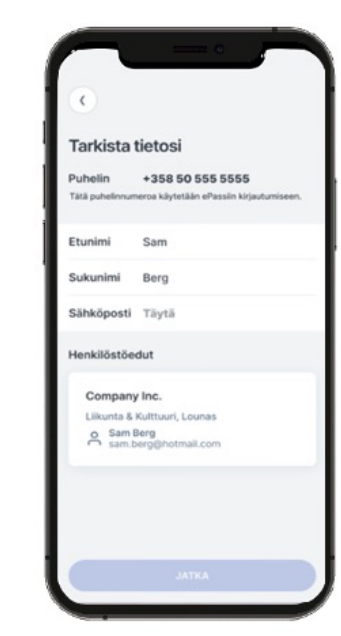

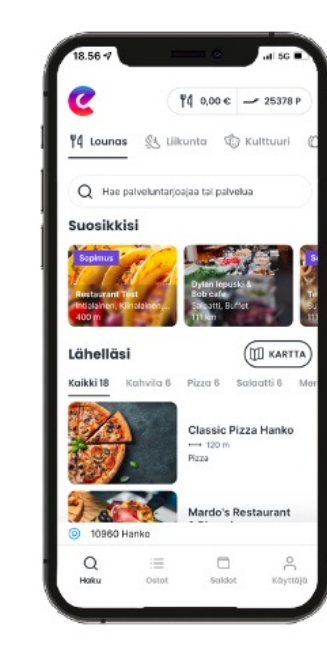

3) Tarkista / täytä tietosi ja olet valmis aloittamaan!

### Kirjaudu Epassiin selaimessa sähköpostilla.

| ···· 🥑                                                                                                    | e 🔤 🖉                                                                                                    | 2                                                                                                    | 9                                                                                                    |
|----------------------------------------------------------------------------------------------------|----------------------------------------------------------------------------------------------------|----------------------------------------------------------------------------------------------------|----------------------------------------------------------------------------------------------------|
| <section-header><section-header><section-header><section-header><section-header><section-header><section-header><section-header><section-header><section-header><section-header></section-header></section-header></section-header></section-header></section-header></section-header></section-header></section-header></section-header></section-header></section-header> | System koods, jonka lähetimme suukoossiuko.         Orange on the orange on the orang | Fundational         Exclusional         Suburinal         Suburinal <t< th=""><th>Control       Control         Control       Control</th></t<> | Control       Control         Control       Control                                                             |
| Avaa selain ja <u>kirjaudu Epassiin</u><br>sähköpostiosoitteella, jonka<br>työnantajasi on rekisteröinyt<br>Epassiin.                                                                                                    | Vahvista sähköpostiosoite<br>saamallasi koodilla.                                                                                                    | Tarkista / täytä tietosi.                                                                                                    | Lue huolellisesti ja hyväksy<br>Epassin käyttöehdot sekä<br>tietosuojaseloste, niin olet<br>valmis aloittamaan. |

### Kirjaudu Epassiin selaimessa puhelinnumerolla.

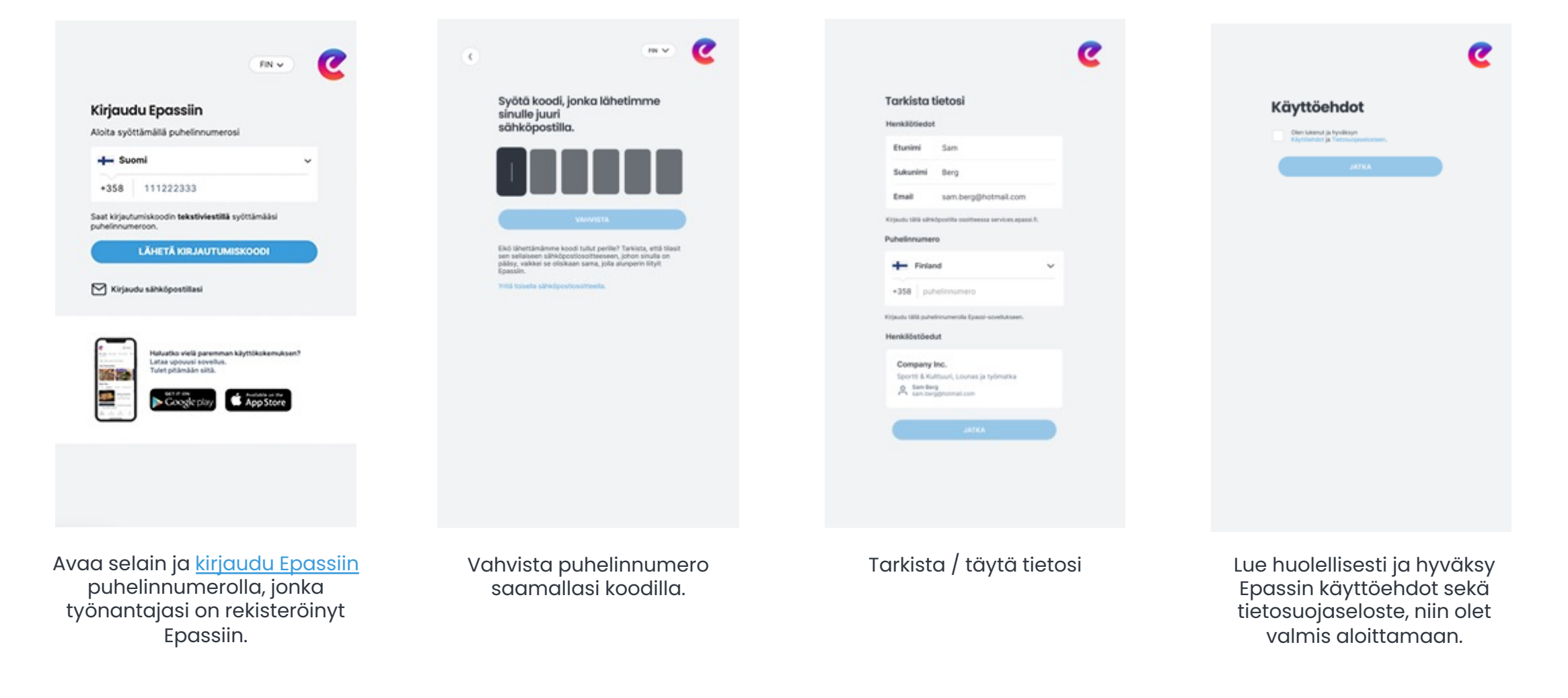

## Jäitkö jumiin?

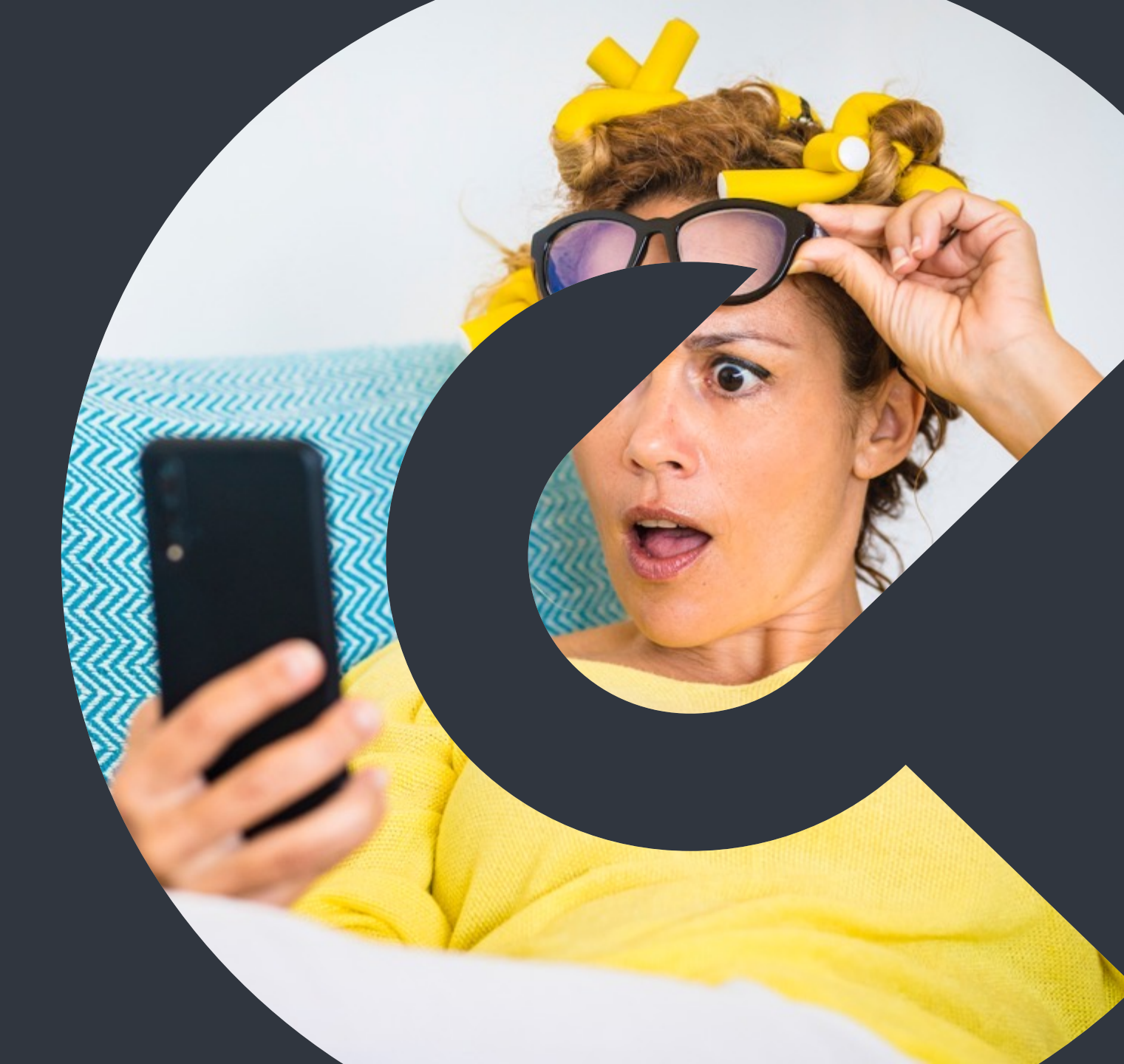

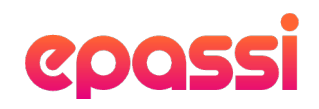

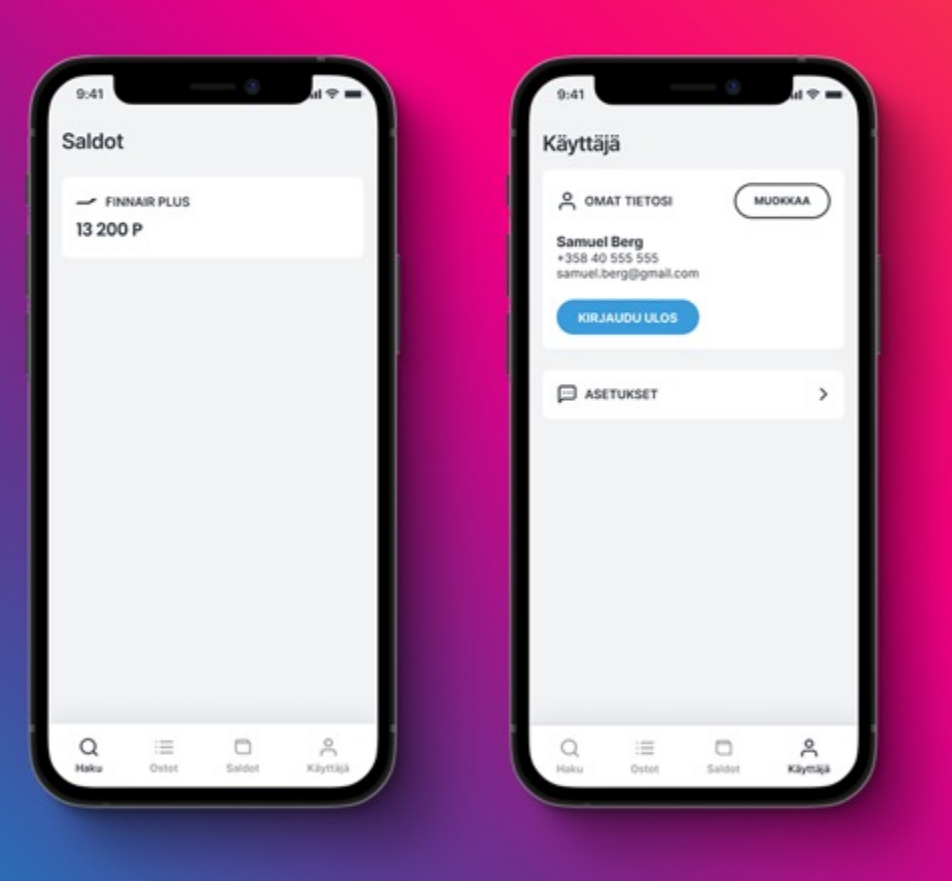

### Kirjauduin, mutta **en näe etusaldojani.**

Olet vahingossa kirjautunut Epassiin niin, että voit maksaa vain Finnair Plus –pisteilläsi. Antamasi tiedot pitää yhdistää aiempaan Epassi-käyttäjätiliisi näin:

- 1. Varmista, että olet kirjautuneena uuteen Epassi-sovellukseen.
- 2. Varmista työnantajaltasi, että sinulle on annettu Epassin käyttöoikeus.
- 3. Tarkista mitä yhteystietojasi työnantajasi on käyttänyt Epassissa.
- 4. Tarkista työsähköpostista, oletko saanut Epassin kutsuviestin otsikolla "Tervetuloa Epassiin!".
- 5. Jos et näiden toimenpiteiden jälkeenkään saa Epassi-etuja näkyviin, ole yhteydessä asiakaspalveluumme.

## Epassi-etujen **käyttäminen.**

### epassi

### Maksaminen **Epassi-sovelluksella.**

Epassi-sovelluksella voi maksaa vain paikan päällä. Maksa vasta, kun olet kassajonossa.

- 1. Etsi ja valitse käyttöpaikka "Haku"-kohdasta.
- 2. Valitse tai syötä maksun summa ja vahvista maksu pyyhkäisemällä näytön alareunasta oikealle.
- 3. Saat sovellukseen kuitin. Näytä se käyttöpaikan kassalla 15 minuutin kuluessa.

| C                          |               |                                      | <b>₽</b> ₩ 160,50                           | ¢          |
|----------------------------|---------------|--------------------------------------|---------------------------------------------|------------|
| βΨ Louna                   | s 🕺 L         | iikunta 🕼                            | ) Kulttuuri                                 | $\bigcirc$ |
| Q Ets                      | i ravintolaa, | ruokalajia, s                        | ijaintia                                    |            |
| Suosikkis                  | si            |                                      |                                             |            |
| Factory<br>Pasta<br>200 m  |               | Mamma M<br>Premium<br>Pizza<br>200 m | nta<br>Mozzarella<br>Pizzeria               | 082        |
| Lähelläsi                  |               |                                      |                                             |            |
| Kaikki 40                  | Pizza 8       | Kebab 4                              | Burger 3                                    | Past       |
|                            |               | Chalup<br>→ Etäis<br>Pizza, Sak      | <b>a Itis</b><br>syys 80 m<br>aatti, Buffet |            |
| 1                          |               | Pizza Hu                             | ut Itis<br>syys 120 m                       |            |
| A Kampo                    |               | den situ                             |                                             |            |
| <ul> <li>Kamppi</li> </ul> | 100100, Hei   |                                      |                                             |            |

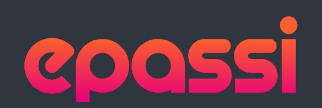

4. Näytä kuitti kassalla 15 minuutin kuluessa.

9:41 × 160,50 € COQSS MAKSU ONNISTUNUT Sushi Panda 10,20€ Lounasetu 10.20 € Kuitti > Vahvistuskoodi 6B5D - JDI4P4 Henkilö Sami Berg Aika 15.09.2021 klo 11:57 Voimassa 14m 15s

1. Etsi käyttöpaikka Haku-sivulta. Mikäli yrityksellänne on ravintolan kanssa myös erillinen sopimus hinnasta tai laskutuksesta, tunnistat sen lilasta palkista.

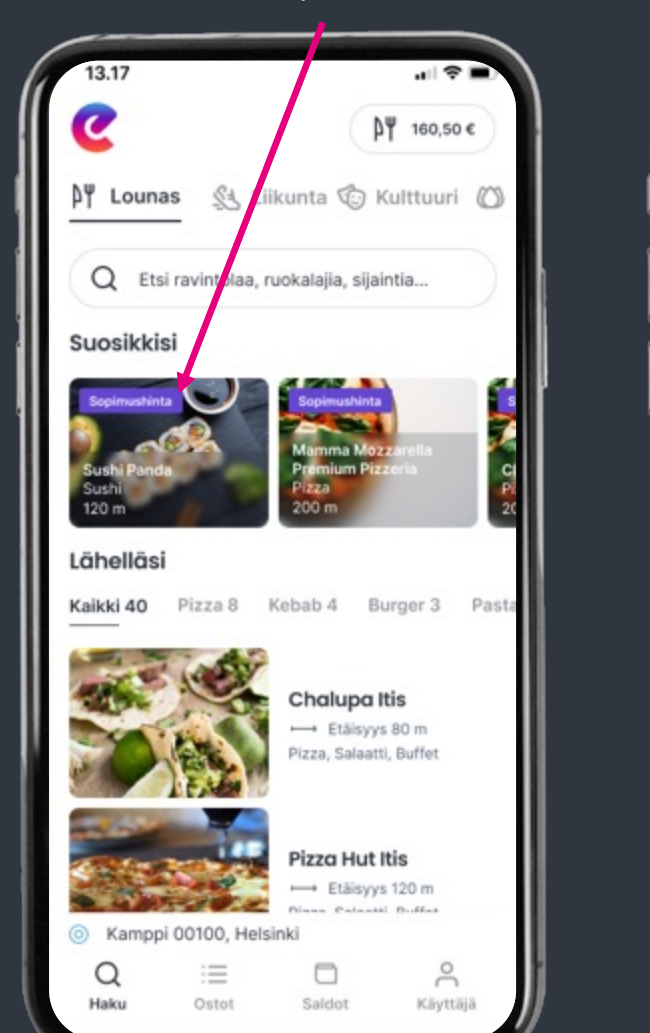

2. Mikäli yrityksellänne on ravintolan kanssa sopimus, valitse summa suoraan napista. Muutoin syötä lounaan summa itse.

3. Vahvista maksu liu'uttamalla valitsin vasemmalta oikealle.

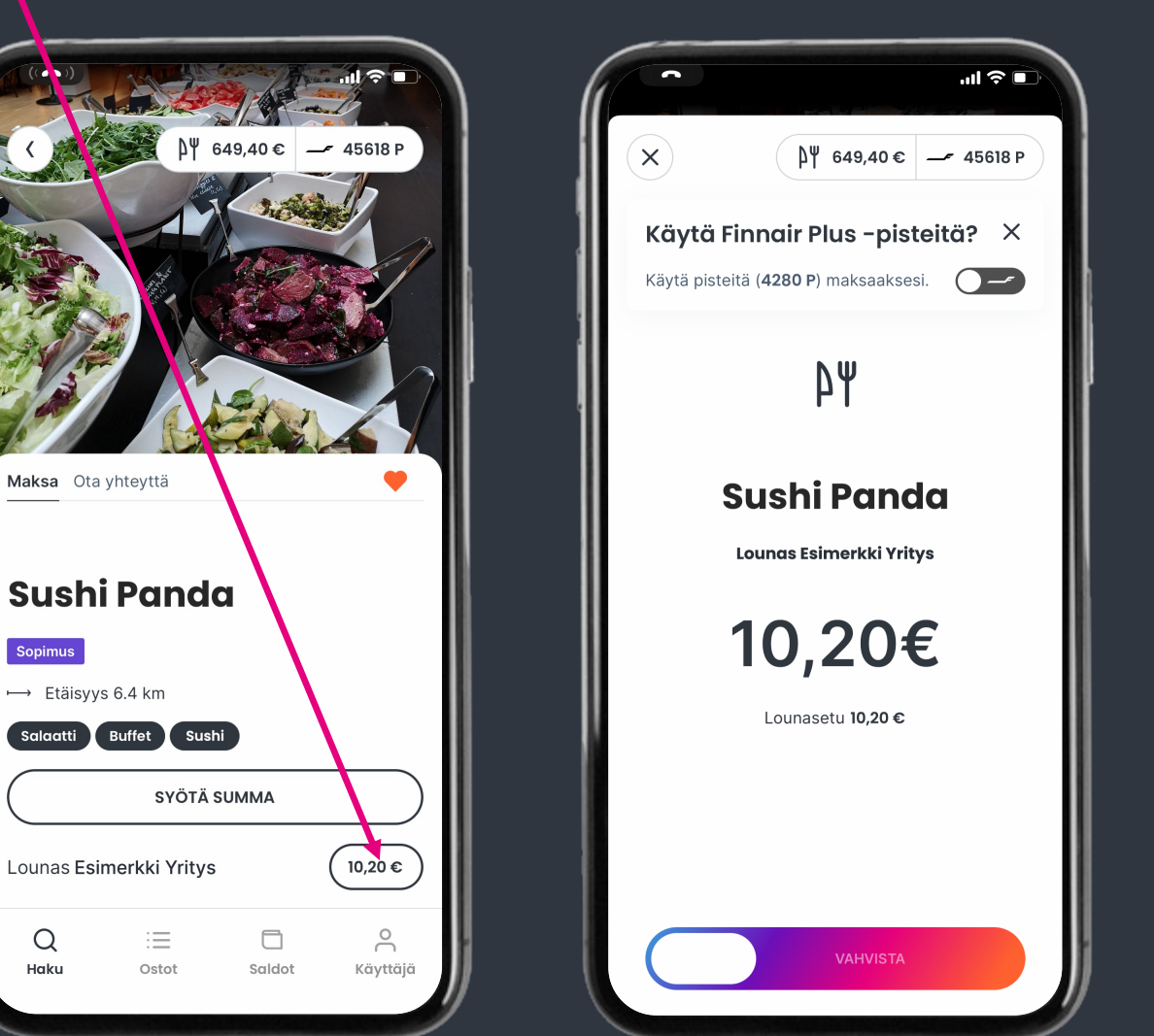

Huom. Esimerkissä kuvataan maksu lounasedulla. Maksaminen toimii täysin samoin muilla Epassi-eduilla.

 $\equiv$ 

Ostot

Maksa Ota yhteyttä

→ Etäisyys 6.4 km

Sopimus

Q

Haku

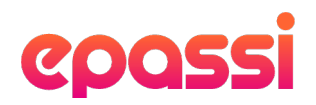

### Maksa **Epassi** Marketplacessa

- Tarkista mitä Epassi-etuja sinulla on käytössä ja 1. kuinka paljon. Etusaldojesi on riitettävä koko tilauksen hintaan.
- Siirry osoitteeseen marketplace.epassi.fi. 2.
- Valitse kiinnostava palveluntarjoaja ja sinulle 3. sopiva tuote.
- Siirry kassalle ja täytä tilauksen lisätiedot. 4.
- 5. Valitse maksutavaksi Epassi ja kuittaa maksu etusaldostasi.
- Saat ohjeet tilaamasi palvelun käyttämiseen 6. palveluntarjoajalta muutaman päivän kuluessa.

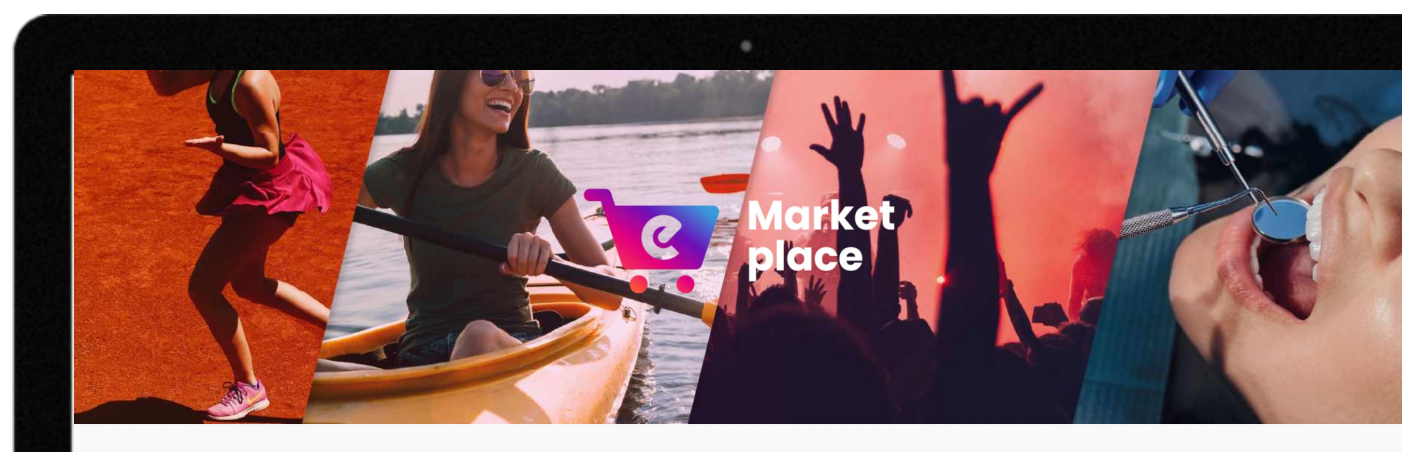

**Epassi Marketplace** 

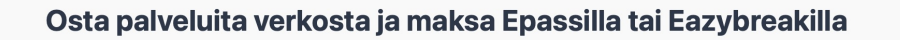

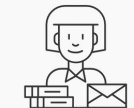

1. Valitse palveluntarjoaja markkinapaikalta

uodattaa kategorian mukaan

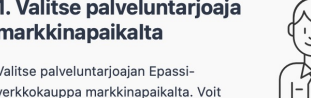

2. Valitse tuotteet palveluntarjoajalta Valitse haluamasi tuotteet palveluntarjoajan Epassi-kaupasta ja

lisää ne ostoskoriin

| - 1 |   |
|-----|---|
| /   |   |
| (   | ) |
|     |   |

3. Maksa Epassilla tai Eazybreakilla

Täytä tietosi ja maksa palvelu suoraan Epassilla tai Eazybreakillä

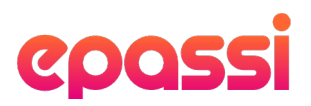

### Maksa **yli 300 verkkokaupassa**.

- 1. Katso <u>lista verkkokaupoista</u>, joista löytyy Epassi-maksunappi
- 2. Siirry haluamaasi verkkokauppaan ja valitse tuotteet ostoskoriin.
- 3. Siirry kassalle ja klikkaa Epassimaksunappia
- 4. Siirryt Epassin verkkopalveluun maksamaan ostoksesi
- 5. Siirryt takaisin verkkokauppaan ja ostoksesi on maksettu!

| ■ NETTICKET<br>Valitse maks<br>Verkiopanikimaku | utapa        |                      |               | ď,         | 5 12 |
|-------------------------------------------------|--------------|----------------------|---------------|------------|------|
| Nordea                                          | •            | Danske Bank          | omadp         | S-Pankki   |      |
| Aktia                                           | ALANDREANCEN | ø                    | Handelsbanken | POP Pankki |      |
| Luottakortti                                    |              |                      |               |            |      |
| VISA 👥                                          |              |                      |               |            |      |
| Mobillompakko                                   |              |                      |               |            |      |
| MothePay                                        |              |                      |               |            |      |
| Liikunto- jo kultuurie                          |              |                      |               |            |      |
| Sterved                                         | ecydroat     | sma <sup>r</sup> am! | Ľ.            |            |      |
|                                                 |              |                      |               |            |      |
|                                                 |              |                      |               |            |      |
|                                                 |              |                      |               |            |      |

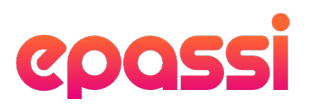

### Maksa Epassin **verkkopalvelussa.**

- 1. Kirjaudu <u>Epassin verkkopalveluun</u> ja klikkaa vasemmasta reunasta kohtaa "Verkkomaksut".
- 2. Hae haluamasi käyttöpaikka, valitse se luettelosta ja klikkaa "Seuraava".
- 3. Lisää pyydetyt tiedot ja klikkaa "Maksa".
- 4. Saat kuitin maksustasi. Kuitti lähetetään automaattisesti myös käyttöpaikalle, joka kirjaa maksun suoritetuksi.

Maksutapa on käytössä vain osassa liikunta-, kulttuuri- ja hyvinvointipaikoista.

| ••• • • • | E                                | a services.epassi.fi ⊘                                                                                                    |  |
|-----------|----------------------------------|----------------------------------------------------------------------------------------------------|--|
|           | epassi                           | KIRJAUDU ULOS     Language: Suomi                                                                                                    |  |
|           | A Käyttäjätiedot                 | Verkkomaksut                                                                                                    |  |
|           |                                  | Verkkomaksuja hyväksyvät useat palveluntarjoajat, jotka eivät vastaanota paikan päällä tehtäviä liikunta- ja kulttuurimaksuja.                                                                                                    |  |
|           | 음 Saldot                         | Katso myös erillinen lista verkkokaupoista, joiden kassalta löytyy oma ePassi-maksunappi.                                                                                                    |  |
|           | <ul> <li>Käyttöpaikat</li> </ul> | Ohjeet verkkomaksun tekemiseen:                                                                                                    |  |
|           | Q Käyttöpaikat kartalla          | 1. Aloita kirjoittamalla valikkoon kenelle maksu on osoitettu.                                                                                                    |  |
|           | ளி Tilastot                      | <ol> <li>Jos kirjoittamasi palveluntarjoaja löytyy valikosta, klikkaa "Seuraava" ja täytä pyydetyt tiedot.</li> <li>Vahvistettuasi maksun, kyseinen summa vähennetään saldostasi saman tien. Saat maksusta vahvistuksen tekstiviestillä tai</li> </ol>         |  |
|           | the Transition and               | sovellukseen ja kuitin sähköpostiisi. Allekirjoita ja vie kuitti tarvittaessa palveluntarjoajalle tositteena maksusta.                                                                                                    |  |
|           |                                  | Löydät palveluntarjoajien joukosta muun muassa useita urheilutapahtumia, kansalaisopistoja, hevostalleja ja CrossFit-saleja.<br>Voit maksaa tässä myös esimerkiksi urheiluseuroien henkilökohtaisia kausi- ia/tai jäsenmaksuja, jotka oikeuttavat varsinaiseen |  |
|           | R Verkkomaksut                   | liikuntaan. Etu on henkilökohtainen, eikä sillä voi maksaa ystävien tai perheenjäsenten maksuja.                                                                                                    |  |
|           |                                  | Jos seuran jäsenmaksu itsessään ei oikeuta liikuntapalvelun käyttämiseen, ei sitä voi maksaa verottomalla edulla. Tällaisia<br>jäsenmaksuja ovat esimerkiksi ooltseurojen jäsenmaksut. Huomaa: Nyt voit käyttää myös OmaBabaa verkkomaksuihin, mikäli          |  |
|           | Passin kavitar ja                | etusaldosi ei yksin riittäisi palvelun maksuun!                                                                                                    |  |
|           | ? Usein kysyttyä                 | 1. Hae palveluntarjoaja                                                                                                    |  |
|           | 📞 Tukipyyntö                     | Aikido                                                                                                    |  |
|           | Yhdistetyt palvelut              | Aikido AWASE/Kaapelitehdas / Aikidoseura AWASE ry                                                                                                    |  |
|           |                                  | Q                                                                                                    |  |
|           | [→ Kirjaudu ulos                 | Valitse luettelosta palveluntarjoaja                                                                                                    |  |
|           |                                  | Sandokai ry / aikidojaos / Sandokai ry / Aikidojaos                                                                                                    |  |
|           |                                  | Tampereen Aikidoseura Nozomi ry. / Tampereen Aikidoseura Nozomi ry.                                                                                                    |  |
|           |                                  | Akebono Aikido / Akebono ry                                                                                                    |  |
|           |                                  | Alkido AWASE/Kaapeliterkias / Aikidoseura / Hõmeenlinnan Aikidoseura r.v.                                                                                                    |  |
|           |                                  | Hameeniiman Aikuoseura reaneeniiman Aikuoseura ry.<br>Kuonian Aikidoseura Tenchikan ry. / Kuonian Aikidoseura Tenchikan ry.                                                                                                    |  |
|           |                                  | Selidai tr/ Alda & laido / Selidikai Pu                                                                                                    |  |
|           |                                  | Rovaniemen Aikido Ryu Koku Kan / Rovaniemen Aikido Ryu Koku Kan ry                                                                                                    |  |
|           |                                  | Aikidoseura Hokutokai / Aikidoseura Hokutokai rv                                                                                                    |  |
|           |                                  |                                                                                                    |  |

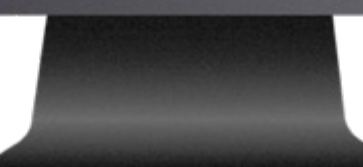

# Maksa paikan päällä **puhelinnumerollasi.**

- 1. Mene siihen käyttöpaikkaan, jossa haluat maksaa Epassilla.
- 2. Ilmoita kassalla haluavasi maksaa Epassilla omalla puhelinnumerollasi.
- 3. Kassahenkilö tarkistaa henkilöllisyytesi ja veloittaa maksun puhelinnumeron perusteella.

Maksutapa on käytössä pääosin työmatkaedussa. Myös osa liikunta-, kulttuuri- ja hyvinvointitoimipisteistä tekevät maksuja puhelinnumerolla.

Puhelinnumerosi tulee olla lisättynä käyttäjätietoihisi, jotta kyseinen maksutapa onnistuu.

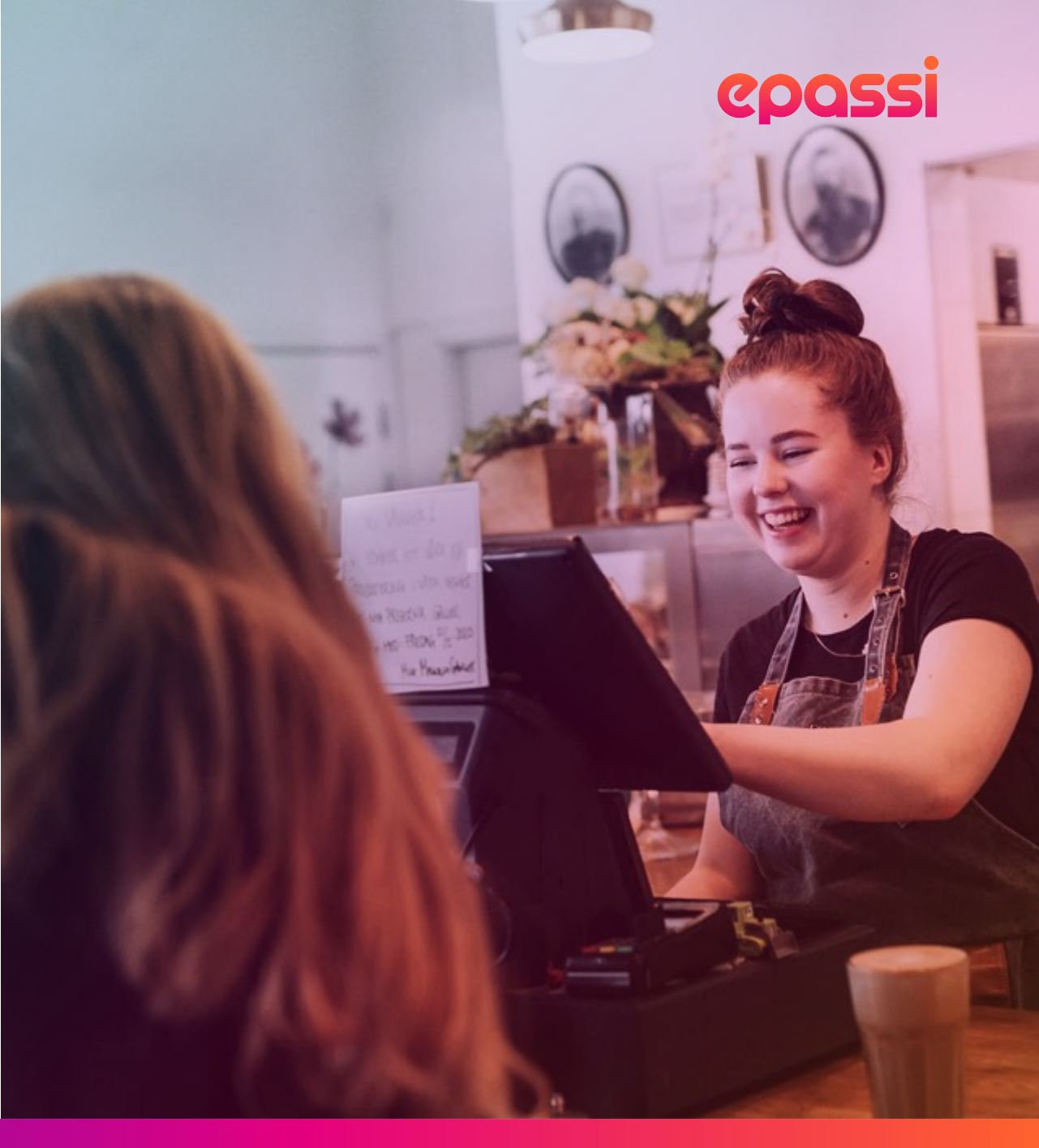

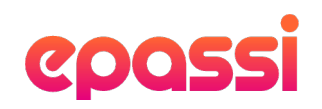

### Usein **kysyttyä.**

#### Maksoin väärään paikkaan, mitä teen?

Maksujen peruutukset tulee aina tehdä suoraan palveluntarjoajan kautta. Ole ensisijaisesti yhteydessä paikkaan, johon teit maksun.

Palveluntarjoaja voi perua maksun tunnin sisällä maksuajankohdasta. Palveluntarjoaja voi myös valtuuttaa Epassin peruuttamaan maksun lähettämällä sähköpostia osoitteeseen <u>info@epassi.fi</u>. Viestiin tulee sisällyttää maksun tiedot; summa, päivä ja vahvistuskoodi.

Maksut voidaan perua vain saman kalenterivuoden aikana. Jos lounasetusi on kuukausikohtainen, virheelliset maksu pitää perua saman kuukauden aikana.

#### Miten kauan edut ovat voimassa?

Työnantajasi määrittelee, miten pitkään etusi ovat voimassa. Tarkista etujesi erääntymispäivä työnantajaltasi.

#### Puhelinnumeroni vaihtui, miten päivitän sen?

Voit muokata yhteystietojasi helposti Epassi-sovelluksen "Käyttäjä"-sivulla tai <u>verkkopalvelun kautta</u>kohdasta "Käyttäjätiedot".

#### Vaihdoin työpaikkaa, ja vanha puhelinnumero jäi käyttöön entiselle työnantajalleni. Miten toimin?

Sama puhelinnumero voi olla vain yhdellä Epassi-tilillä. Entisen työnantajasi täytyy poistaa tietosi ennen kuin voit alkaa käyttää Epassia uuden työnantajasi kautta.

Ota yhteyttä entiseen työnantajaasi ja pyydä häntä poistamaan tietosi Epassin järjestelmästä. Tämän jälkeen uusi työnantajasi voi luoda sinulle uuden Epassi-tunnuksen.

## Käyttäjän **lisäpalvelut.**

### Epassi **OmaRaha.**

OmaRaha on omaa rahaasi, jota voit ladata Epassi-tilillesi omalta pankkitililtäsi. Voit käyttää OmaRahaa tarpeen mukaan esimerkiksi silloin, kun maksettava summa on henkilöstöetua suurempi.

Tällöin saat kuitattua koko summan yhdellä kertaa, eikä muita maksuvälineitä tarvita.

OmaRaha toimii kaikkialla, missä muutkin mobiilimaksut. Sillä voi maksaa minkä suuruisia maksuja tahansa, milloin vain. OmaRahalla ei voi maksaa, kun maksat tekstiviestillä tai antamalla puhelinnumerosi kassalla.

OmaRahaa voi ladata sovelluksessa tai verkkopalvelussa. **Minimilataus on 20 EUR ja lataus on maksuton.** 

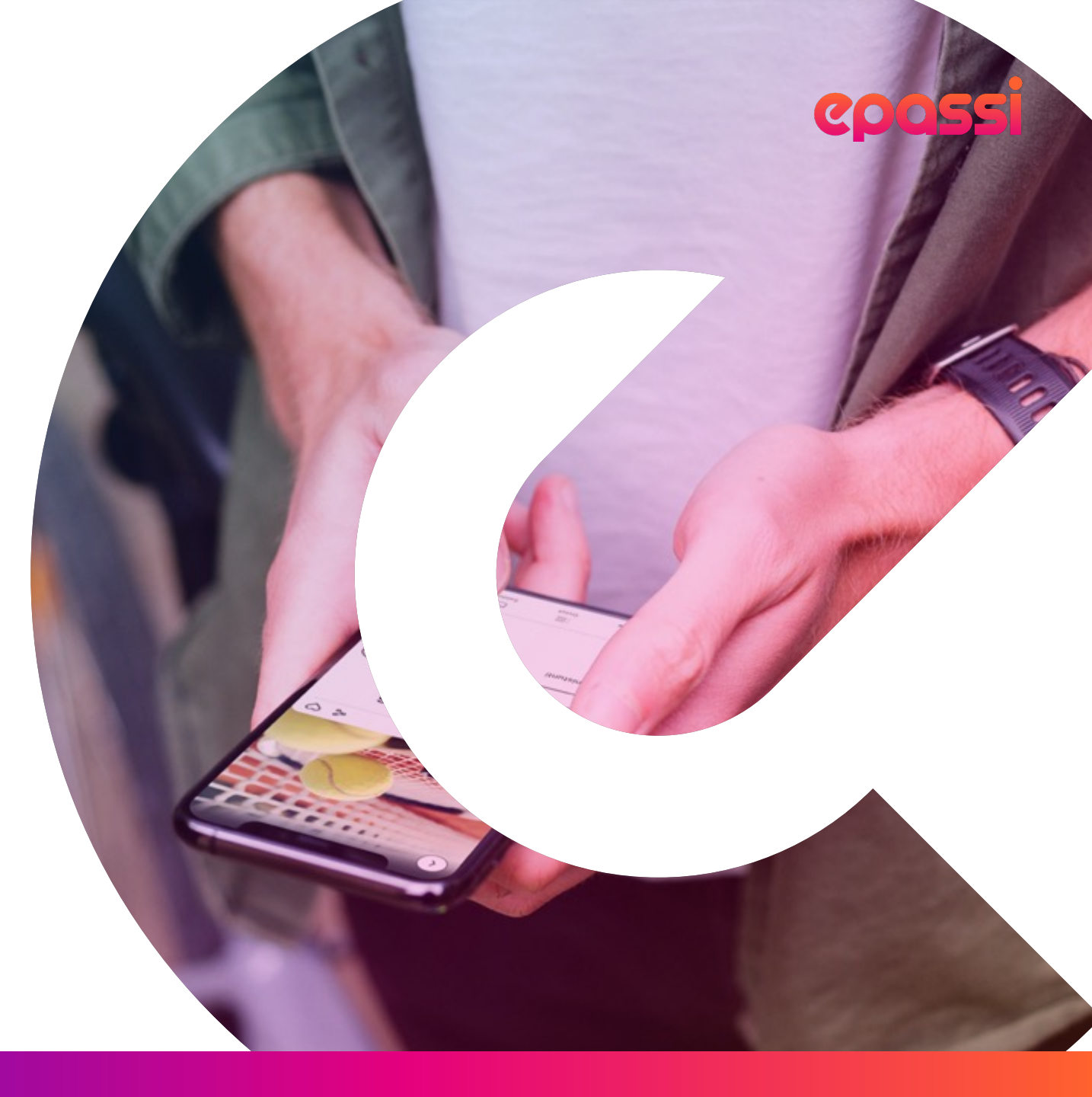

### Epassi **x Finnair.**

#### Ainoastaan Epassilla!

Epassin ja Finnairin yhteistyö mahdollistaa Finnair Plus –pisteiden käyttämisen Epassissa. Pisteillä voi maksaa ruokailuja sekä liikunnan, kulttuurin, hyvinvoinnin ja matkustamisen palveluita yli 28 000 käyttöpaikassa.

Yhdistä Finnair Plus –tilisi Epassiin ja voit valita maksaessasi, käytätkö henkilöstöetua vai Finnair Plus –pisteitä. Suosituimpia käyttökohteita ovat olleet golf, padel, laskettelu, hieronta, museokortit, tennis ja ruokailut.

Epassissa voit käyttää vain yksityismatkoilta kertyneitä Finnair Plus – pisteitä. Työ- tai virkamatkoilta kertyneitä lentopisteitä ei voi käyttää.

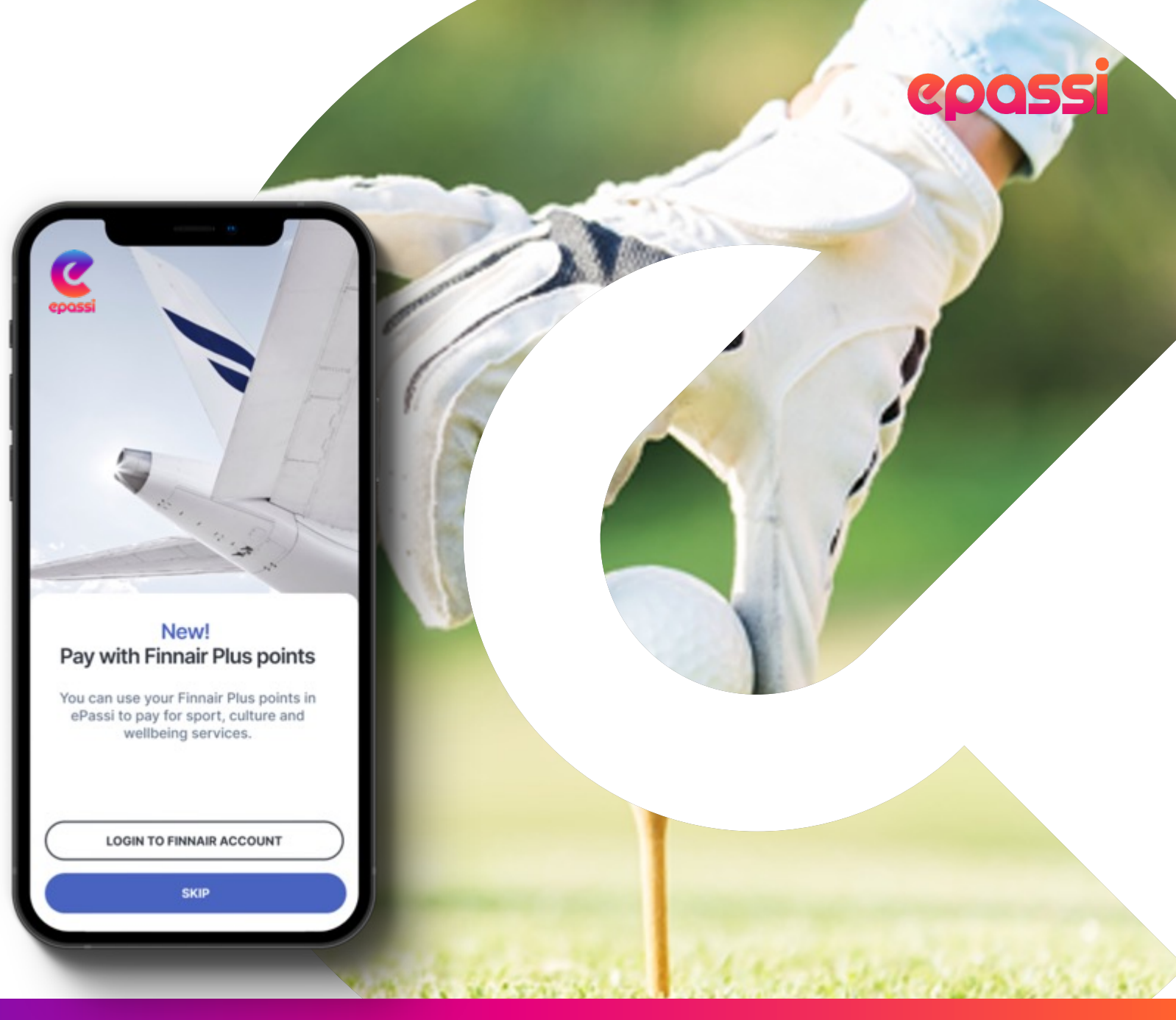

### epossi

### Vahva **tunnistautuminen.**

EU:n rahanpesulain mukaan Epassin pitää tuntea käyttäjänsä riittävän hyvin. Siksi sinun täytyy tunnistautua Epassiin, jos käytät OmaRahaa tai Finnair Plus –pisteitä Epassin kautta.

Tunnistautuminen etenee näin:

- 1. Valitse haluatko tunnistautua pankkitunnuksilla vai Mobiilivarmenteella.
- 2. Seuraa ohjeita ja tunnistaudu valitsemallasi tavalla.
- 3. Täytä kaikki kysytyt tiedot Epassiin.

Tunnistautuminen täytyy tehdä vain kerran.

<u>Lue lisää</u>

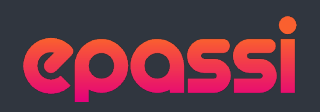

#### **1.** Aloita tunnistautuminen.

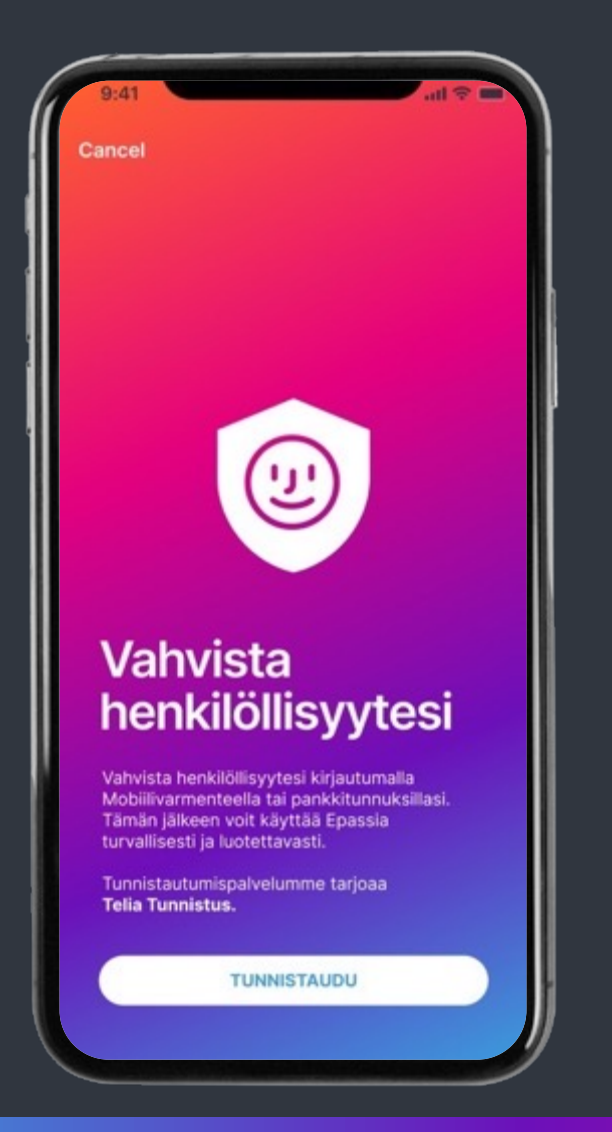

#### **2.** Valitse tunnistautumistapa ja seuraa ohjeita.

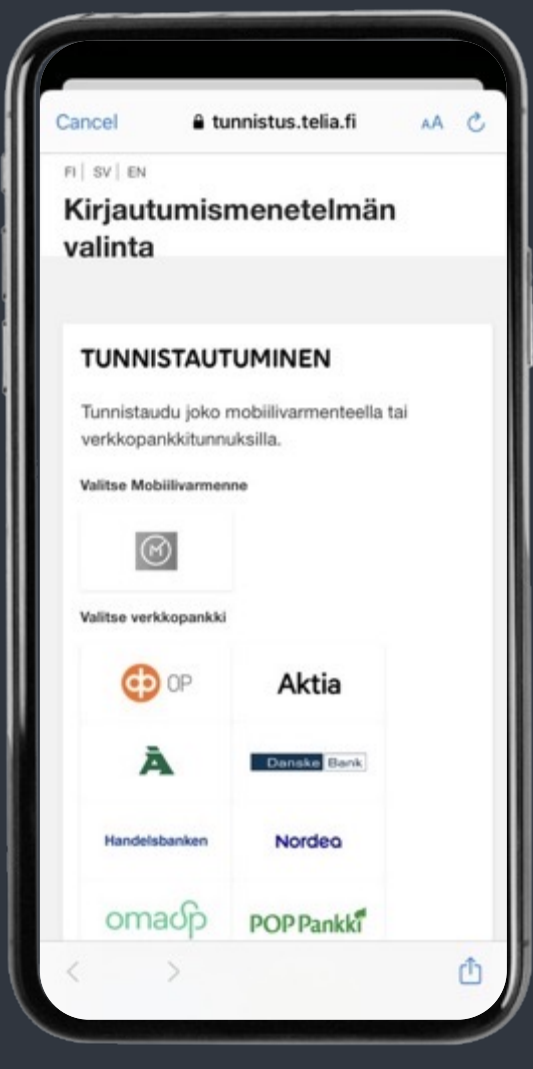

#### **3.** Täytä kysytyt tiedot.

| Peruuta                                 | C                       | TALLENNA |
|-----------------------------------------|-------------------------|----------|
| VAHVISTI<br>Sami Berg<br>Syntynyt: 27.0 | ettu<br> <br> .1981     |          |
| Kansallisuus                            |                         |          |
| Valitse                                 |                         | ~        |
| Postiosoite                             |                         |          |
| Kadun nimi ja<br>numero                 | Lisää osoite            |          |
| Postinumero                             | Lisää postinumero       |          |
| Kaupunki                                | Lisää kaupunki          |          |
| Taloudelliset                           | tiedot                  |          |
| Ammatti tai m                           | uu tulojen ensisijainen | lähde    |
| Valitse                                 |                         | ~        |

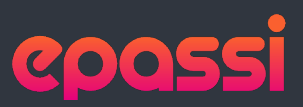

### Vahva tunnistautuminen **selaimella.**

EU:n rahanpesulain mukaan Epassin pitää tuntea käyttäjänsä riittävän hyvin. Siksi sinun täytyy tunnistautua Epassiin, jos käytät OmaRahaa tai Finnair Plus –pisteitä Epassin kautta.

Kirjaudu osoitteessa Epassi.fi, mene "Saldot" osioon ja paina "Lataa saldoa" -nappia, niin järjestelmä pyytää sinua tunnistautumaan. Seuraa ohjeita ja tunnistaudu sovellusohjeen mukaan.

Tunnistautuminen täytyy tehdä vain kerran.

| epassi                             |                                   |              |                               | KIRJAUDU ULOS |  |
|------------------------------------|-----------------------------------|--------------|-------------------------------|---------------|--|
| 2 Kävttäjätiedot                   |                                   |              |                               |               |  |
| [] ·                               |                                   |              |                               |               |  |
| Saldot                             | Saldoa jäljellä                   |              |                               |               |  |
| Käyttöpaikat kartalla              | Klikkaa etua saadaksesi lisätieto | ja           |                               |               |  |
| d] Tilastot                        | *                                 |              |                               |               |  |
| Tapahtumat                         | Ver                               | 14           | g<br>Turimetter               |               |  |
| - Maddamaland                      | Kulttuuri                         | 0,00 €       | 300,00 €                      |               |  |
| ePassin käyttövinkkeiä             | 306,25 €                          |              |                               |               |  |
| <ul> <li>Usein kysyttyä</li> </ul> |                                   |              |                               |               |  |
| 📞 Tukipyyntö                       | Ø                                 | 57           | \$                            |               |  |
| 2 Vhdietatut palvalut              | Hyvinvointi                       | Flex         | Ergosafe                      |               |  |
| ge mulaistyr parvolut              | 500,00 €                          | 906,25 €     | Etu ei ole<br>työnantajallasi |               |  |
| [→ Kirjaudu ulos                   |                                   |              | käytössä                      |               |  |
|                                    |                                   |              |                               |               |  |
|                                    |                                   | 2000000      |                               |               |  |
|                                    | OmaRaha*                          | Finnair      |                               |               |  |
|                                    | U,UU€<br>LATAA SALDOA             | 45618,Points |                               |               |  |
|                                    | OmaRahan                          |              |                               |               |  |
|                                    |                                   |              |                               |               |  |
|                                    |                                   |              |                               |               |  |
|                                    |                                   |              |                               |               |  |
|                                    |                                   |              |                               |               |  |
|                                    |                                   |              |                               |               |  |

#### <u>Lue lisää</u>

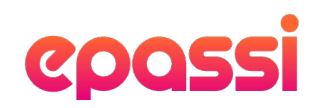

### Apua Epassin käyttämiseen.

Olethan ensisijaisesti yhteydessä työnantajaasi kaikissa saldoihisi liittyvissä asioissa. Työnantajasi on vastuussa etujen jakamisesta ja käytöstäpoistamisesta.

#### Työnantajasi materiaalit

- Sähköpostitse toimitetut tiedotteet ja ohjeet
- Intranet
- Yrityksen oma some
- Oma esihenkilö tai muu yhteyshenkilö Epassiasioissa (tämä yleensä ilmoitetaan Intranetissä)

#### Epassi tukee ja auttaa

- Epassin verkkosivut työntekijälle
- <u>Asiakastuen verkkopalvelu</u>
  - Usein kysytyt kysymykset
  - Etsi ratkaisuja
  - Jätä tukipyyntö
- Soita 0200 69 000
   Asiakastuki palvelee puhelimitse: ma-pe klo 8.00-16.00. Viikonloppuisin ja pyhinä suljettu. Puhelun hinta 1,75 € + pvm (mvm)